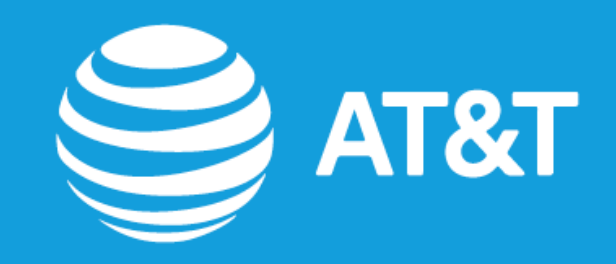

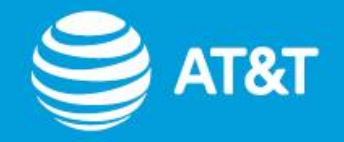

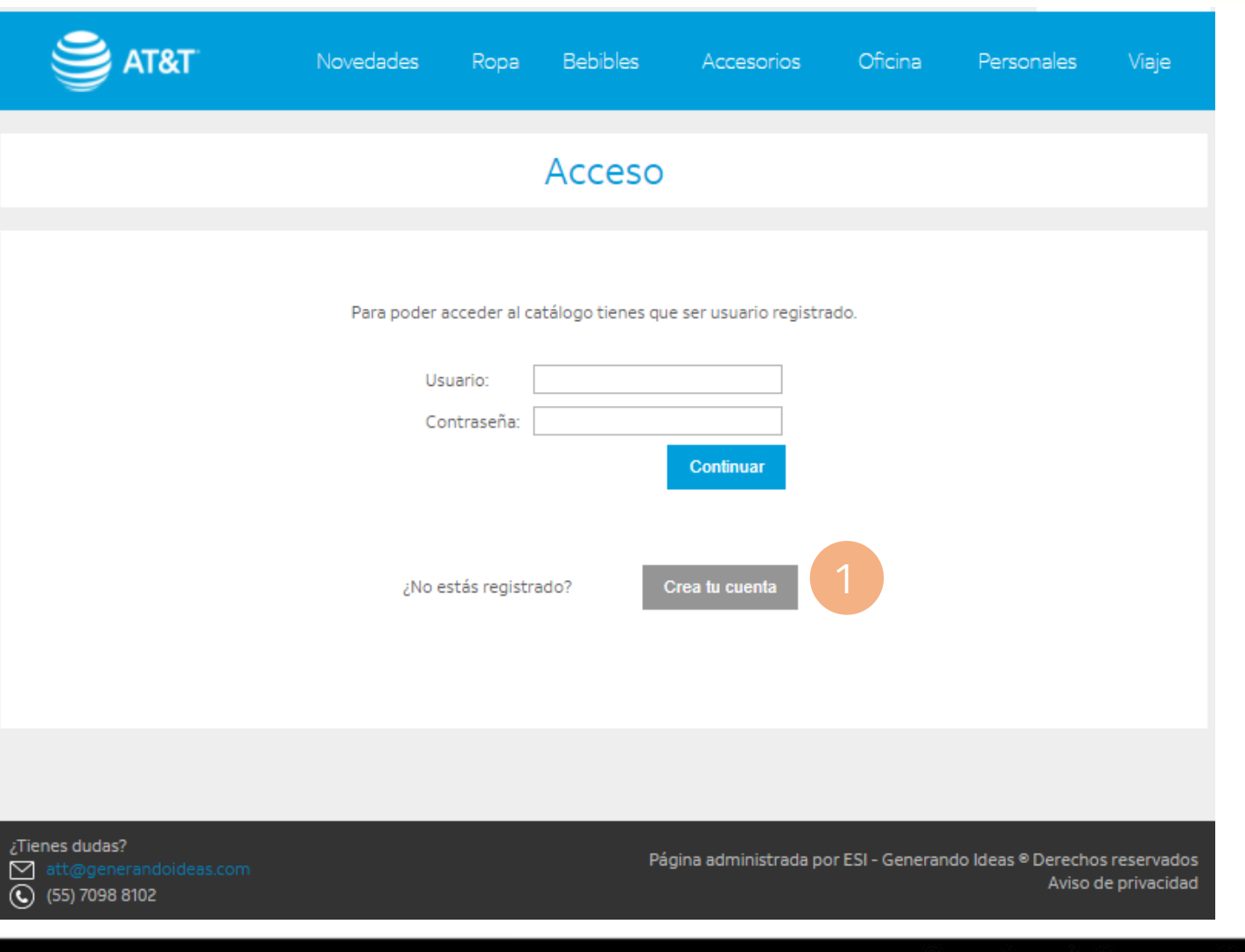

## 1. Crea tu cuenta

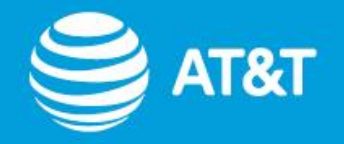

|                                                                    |                         |            |                   | Políticas                | Contacto        | Acceso            | Carrito (0)     |
|--------------------------------------------------------------------|-------------------------|------------|-------------------|--------------------------|-----------------|-------------------|-----------------|
|                                                                    | Novedades               | Ropa       | Bebibles          | Accesorios               | Oficina         | Personales        | Viaje           |
| Registro                                                           |                         |            |                   |                          |                 |                   |                 |
| DATOS DE USUARIO                                                   |                         |            |                   |                          |                 |                   |                 |
|                                                                    | * Correo Elec           | trónico:   |                   | @ att.com ▼              | 1.1             |                   |                 |
| ENTREGA                                                            |                         |            |                   |                          |                 |                   |                 |
| * Seleccio                                                         | na tu lugar de entrega, | recuerda q | ue es el domicili | o autorizado por AT&T    | para recibir tu | pedido.           |                 |
|                                                                    | He leido :              | [Selec     | cciona Estado]    | ▼<br>políticas de compra | 1.2             |                   |                 |
|                                                                    |                         | Sí, e      | stoy de acuerdo   | o 🗆                      |                 |                   |                 |
|                                                                    |                         |            |                   |                          |                 | c                 | Continuar       |
| ¿Tienes dudas?                                                     |                         |            | D;                | ágina administrada no    | r FSI - Generan | do Ideas ® Derect | nos reservados  |
| <ul> <li>att@generandoideas.com</li> <li>(55) 7098 8102</li> </ul> |                         |            |                   | agina aoministrata pol   |                 | Aviso             | o de privacidad |

# **1.1** Escribe tu correo electrónico

# **1.2** Selecciona el Estado en el que te encuentras

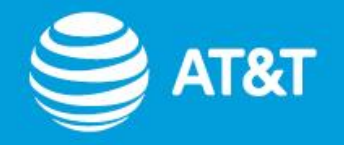

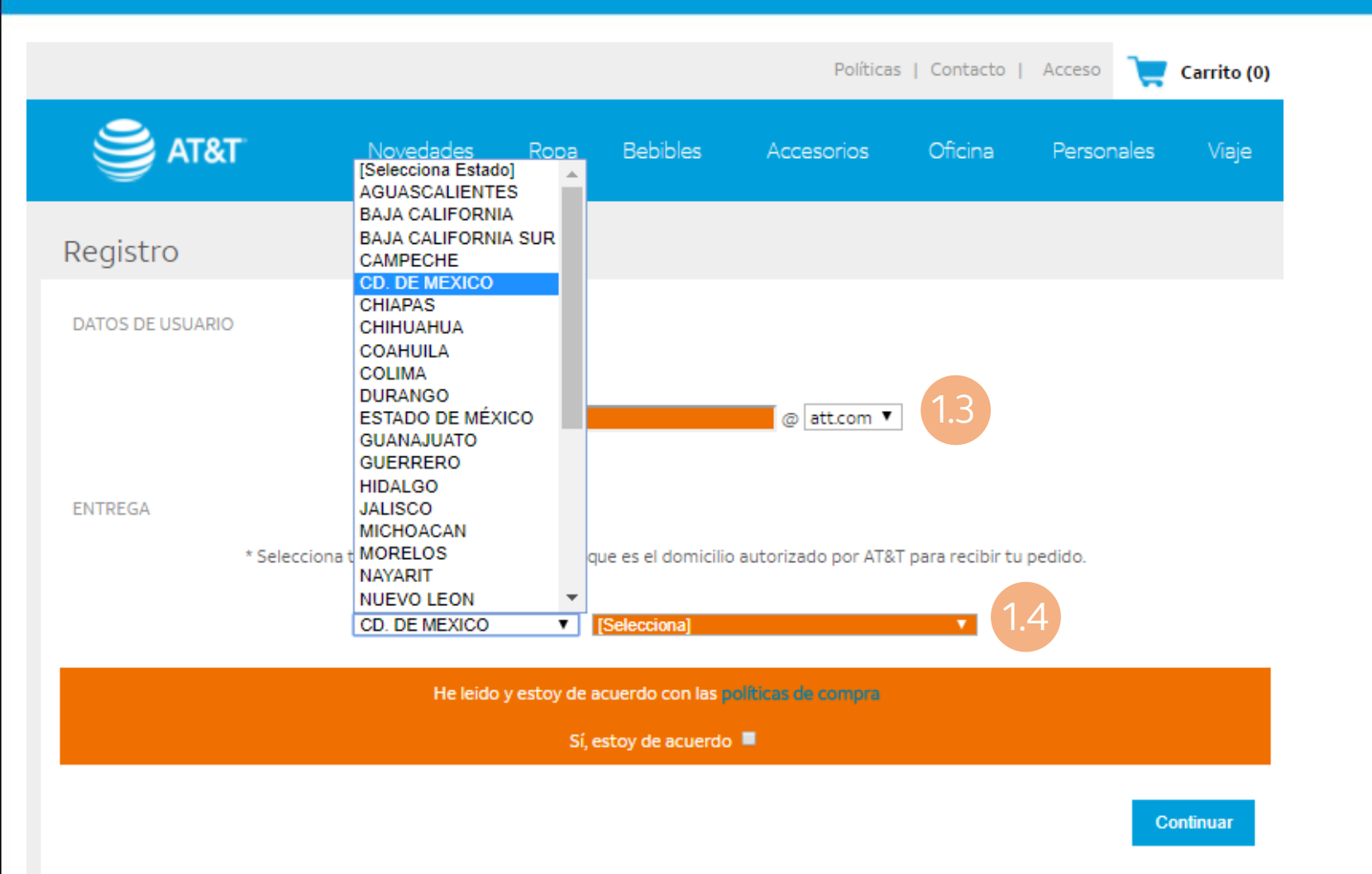

# **1.3** Selecciona tu lugar de entrega

# **1.4** Selecciona la casilla de políticas de compra

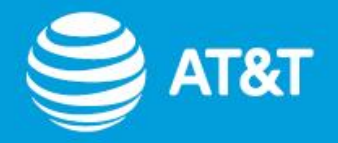

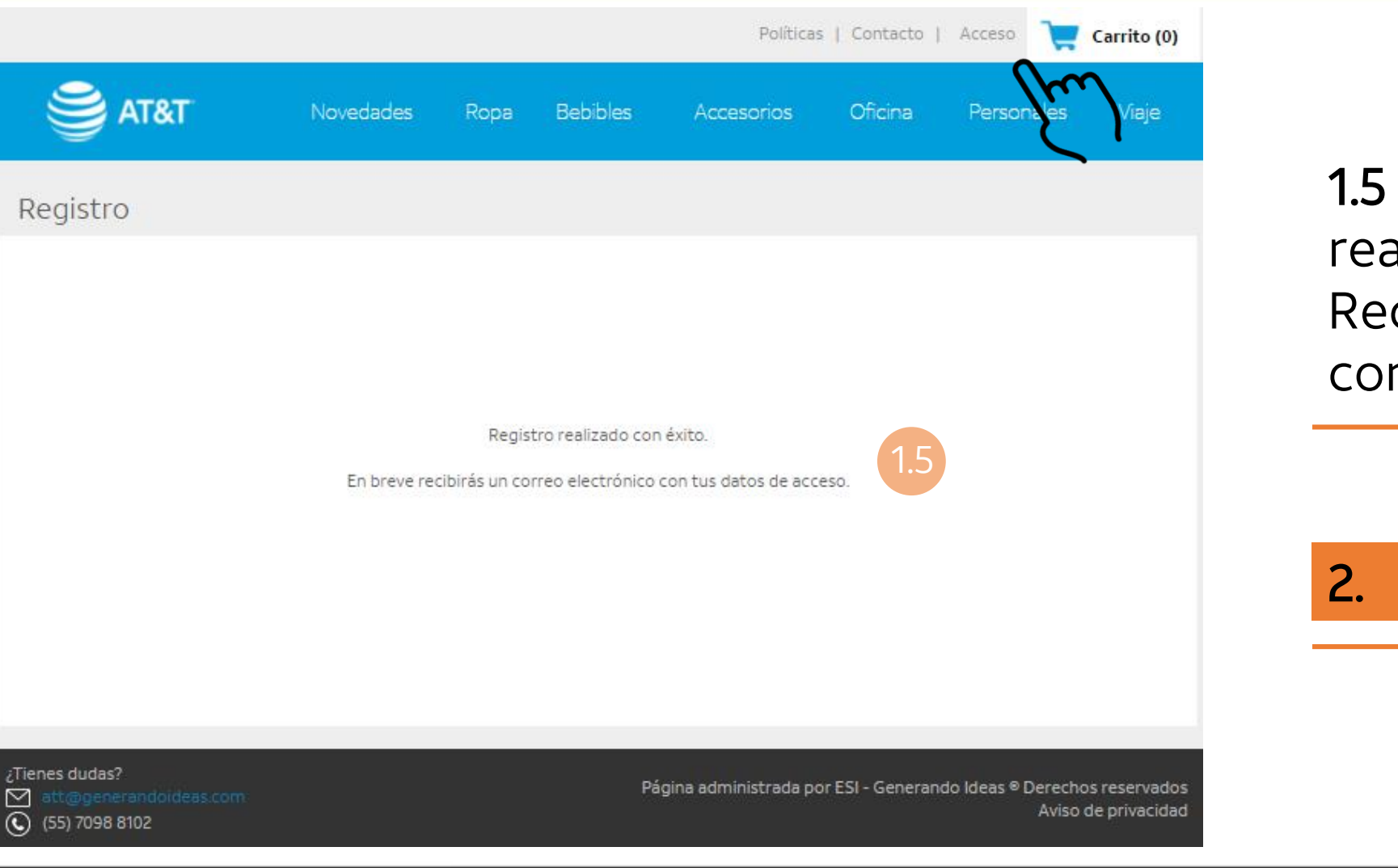

1.5 Tu registro se ha realizado con éxito.Recibirás la contraseña en tu correo electrónico.

2. Acceso

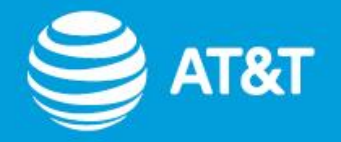

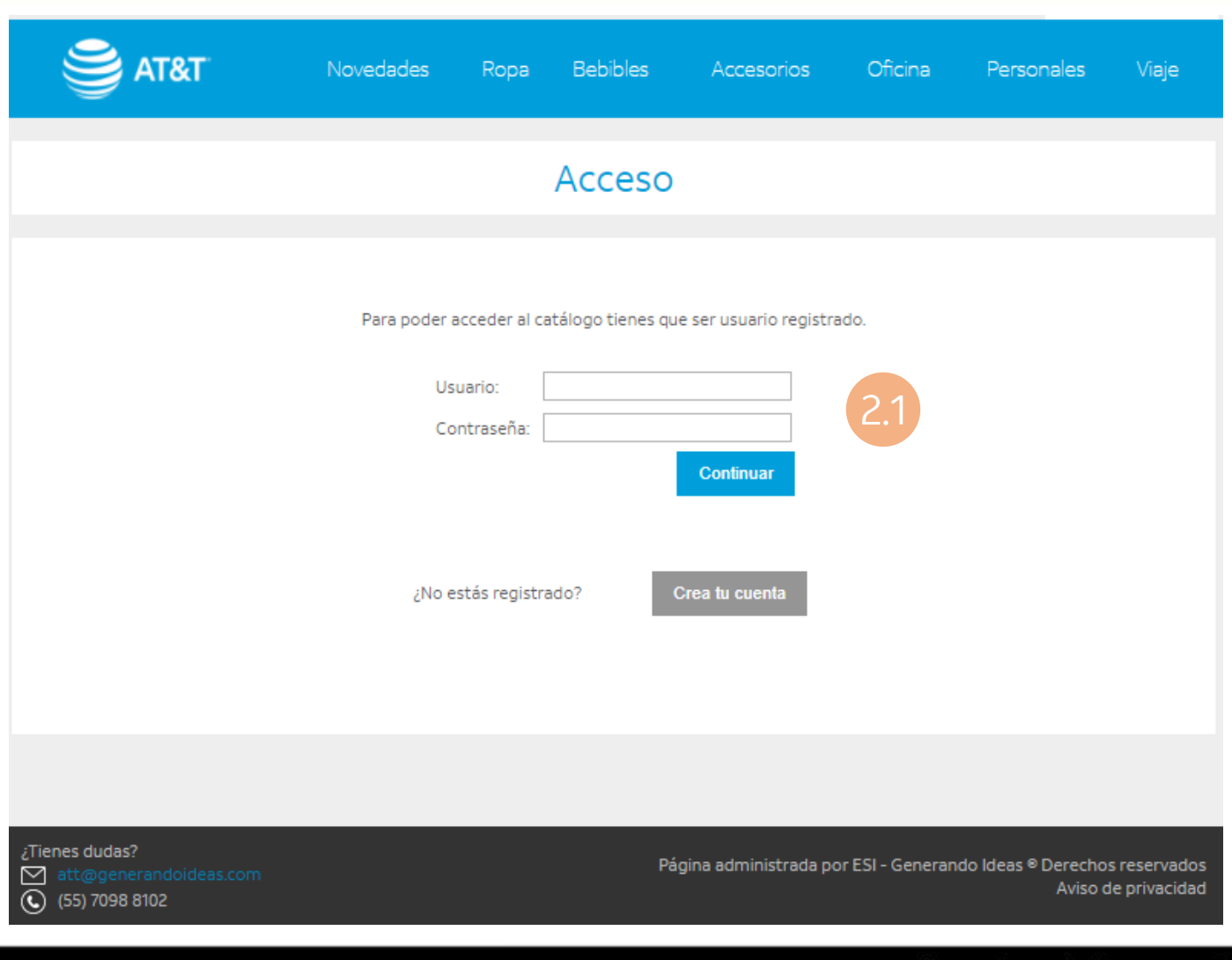

### 2.1 Ingresa tus datos

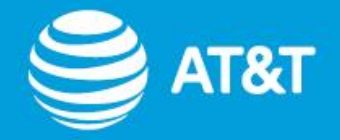

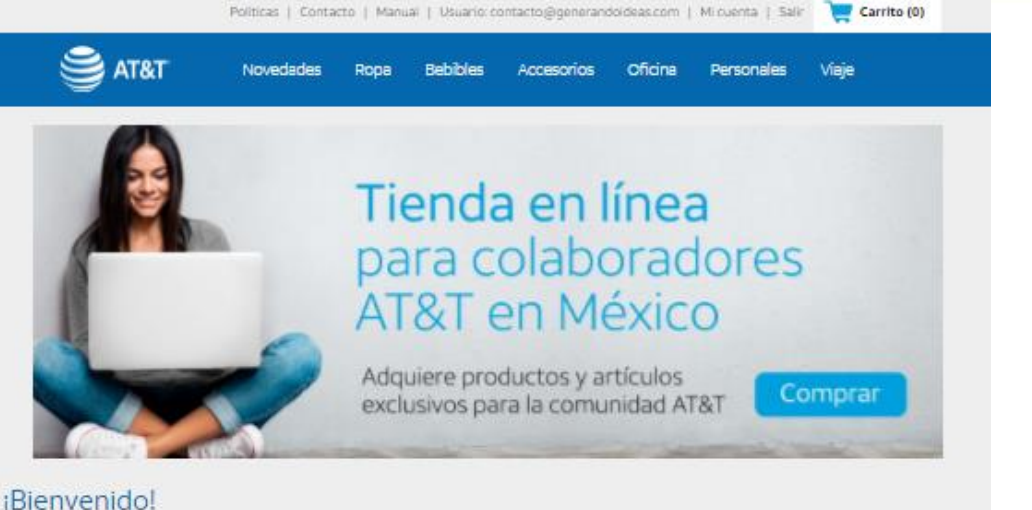

Conoce todos los productos que tenemos disponibles para ti y elige el que más se acomode a tu estilo. Para el envío, podrás elegir el centro de trabajo que más te acomode.

### 2.2 Navega entre las diferentes categorías

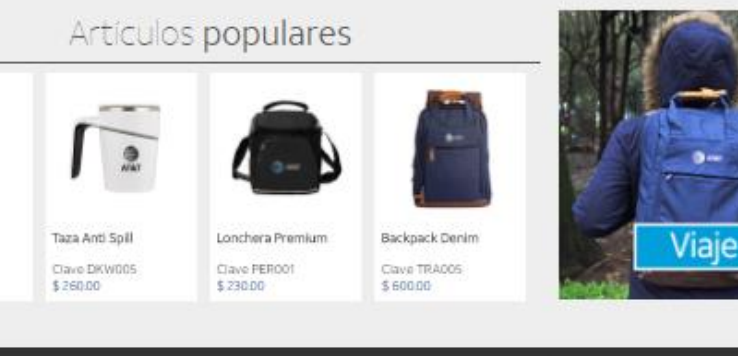

Tienes dudas? 🔄 att@generandoideas.com (55) 7098 8102

Reloj JEAN-LOUIS

SCHERRER

Clave PER003 \$ 5255.00

Aviso de privacidad

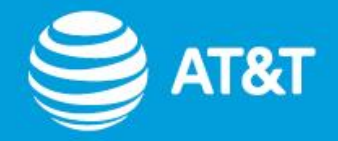

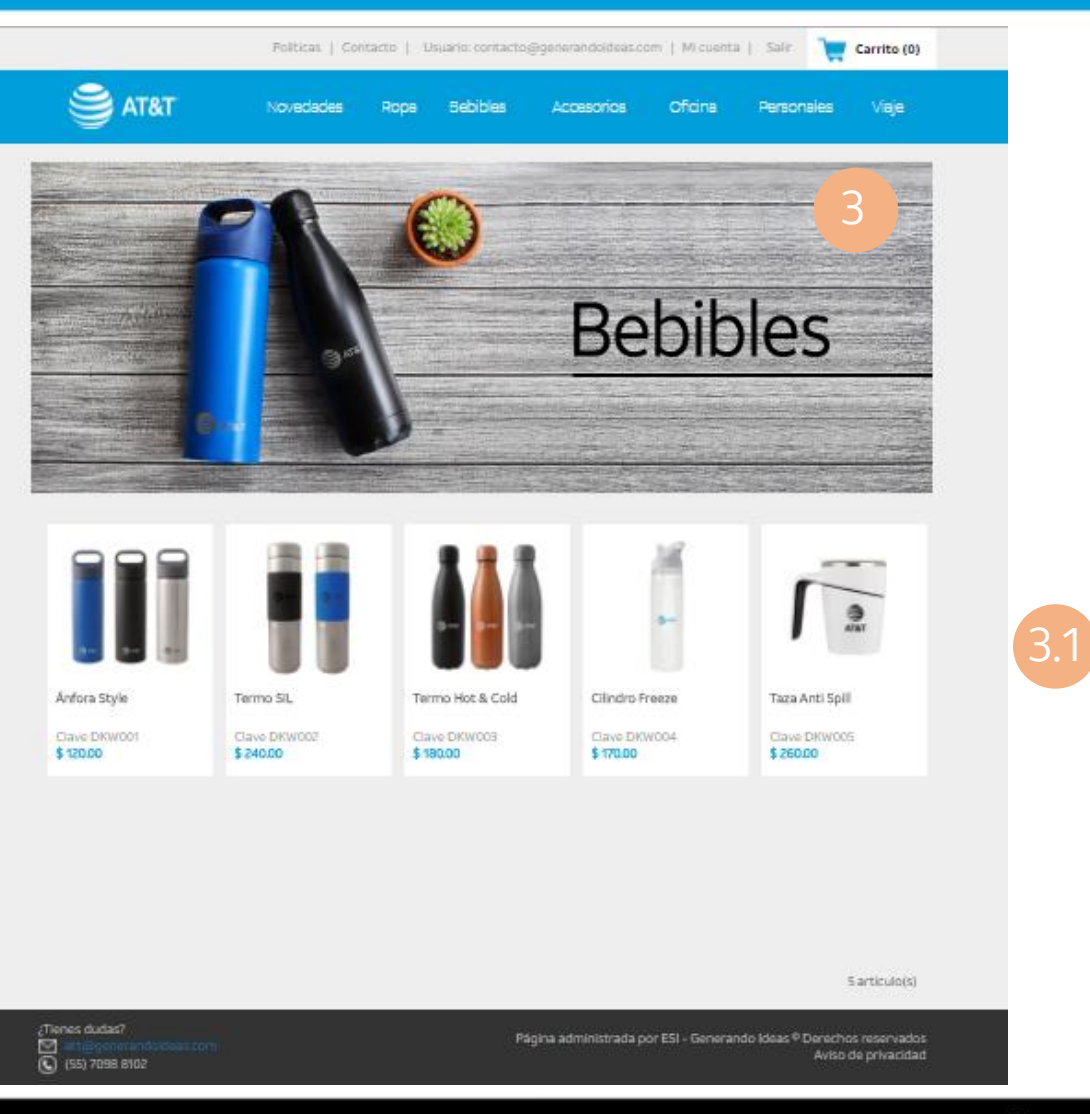

### 3. Compra

## **3.1** Selecciona el producto de tu interés.

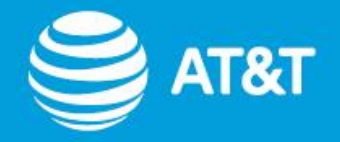

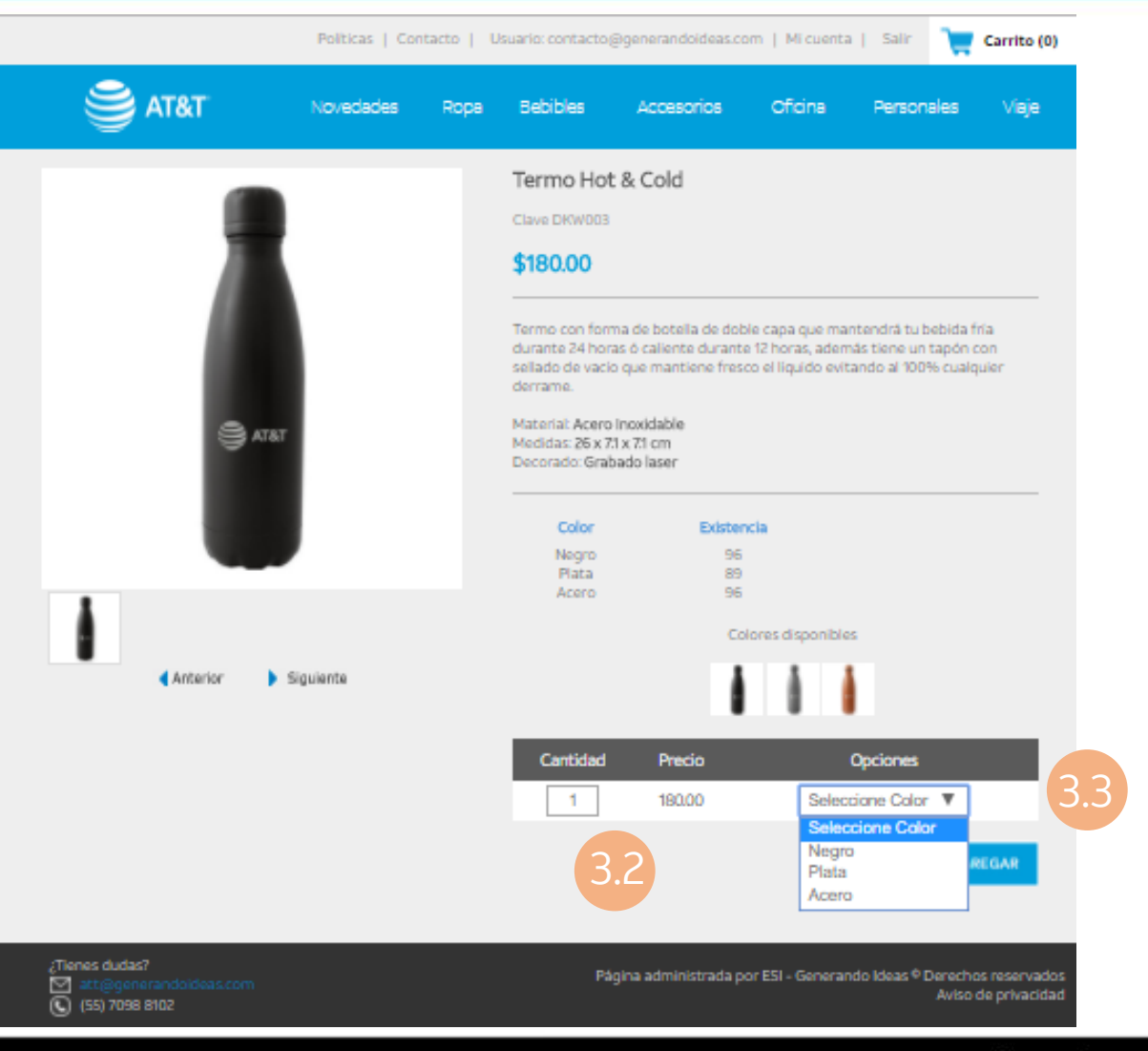

### 3.2 Selecciona la cantidad.

## **3.3** Selecciona el color o la talla de tu preferencia

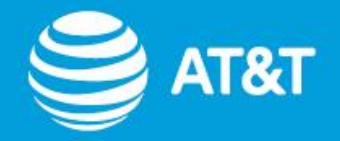

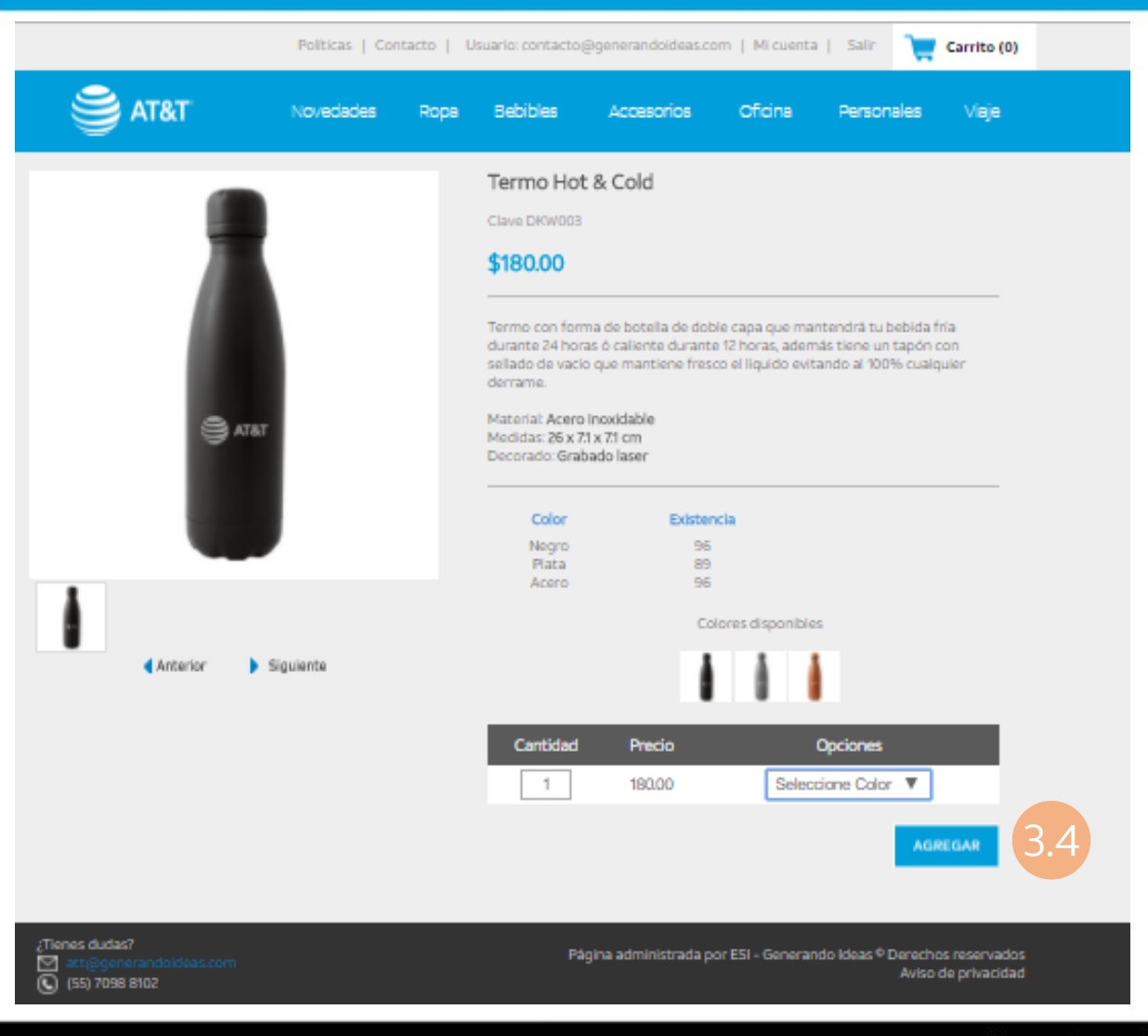

### 3.4 Haz clic en agregar

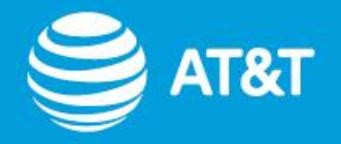

|                                                    |             | Políticas   Cont | acto   Us | uario: contacto@    | generandoideas.co             | om   Micuenta                           | Salir                                            | 🛒 Carrito (1)                                 |
|----------------------------------------------------|-------------|------------------|-----------|---------------------|-------------------------------|-----------------------------------------|--------------------------------------------------|-----------------------------------------------|
|                                                    | &T          | Novedades        | Ropa      | Bebibles            | Accesorios                    | Oficina                                 | Personale                                        | as Viaje                                      |
| Carrito de                                         | compra      |                  |           |                     |                               |                                         |                                                  |                                               |
|                                                    |             |                  |           |                     |                               |                                         |                                                  |                                               |
| 1                                                  | TERMO HOT 8 | k COLD           |           |                     |                               |                                         |                                                  |                                               |
|                                                    | DKW003-PL   |                  |           | \$ 180              | 0.00                          | 1                                       |                                                  | \$180.00                                      |
|                                                    | Plata       |                  |           |                     |                               | 3.5                                     |                                                  | Eliminar                                      |
|                                                    |             |                  |           |                     |                               |                                         | Flete                                            | \$ 300.00                                     |
|                                                    |             |                  | TIP: Pue  | edes juntarte con t | *Entregas<br>tus compañeros p | mayores a \$2,500<br>ara llegar al mont | Total \$<br>0.00 el envío no<br>to y tu envío se | <b>480.00</b><br>o se cobrará<br>erá !GRATIS! |
|                                                    |             |                  |           |                     | < Seguir                      | comprando                               | Actualizar                                       | Checkout >                                    |
|                                                    |             |                  |           |                     |                               |                                         | 3.6                                              |                                               |
|                                                    |             |                  |           |                     |                               |                                         |                                                  |                                               |
| ¿Tienes dudas?<br>Matt@generandd<br>(55) 7098 8102 | oideas.com  |                  |           | Pági                | ina administrada p            | oor ESI - Generand                      | do ldeas ® Der<br>A≀                             | echos reservados<br>viso de privacidad        |

## **3.5** Puedes modificar la cantidad

**3.6** Haz clic en actualizar para que se cambie la cantidad y el total.

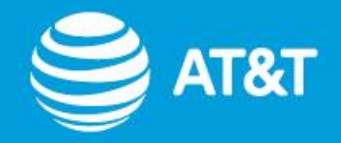

|                                                       |                                   | Políticas   Contacto   Usuario: contacto@generandoideas.com   Mi cuenta   Salir 🛛 💘 Carrito (1) |          |                   |                                   |                                                                     |                                                                 |                                                                |
|-------------------------------------------------------|-----------------------------------|-------------------------------------------------------------------------------------------------|----------|-------------------|-----------------------------------|---------------------------------------------------------------------|-----------------------------------------------------------------|----------------------------------------------------------------|
| 🥞 AT8                                                 | a.                                | Novedades                                                                                       | Ropa     | Bebibles          | Accesorios                        | s Oficina                                                           | Personale                                                       | s Viaje                                                        |
| Carrito de o                                          | compra                            |                                                                                                 |          |                   |                                   |                                                                     |                                                                 |                                                                |
|                                                       |                                   |                                                                                                 |          |                   |                                   |                                                                     |                                                                 |                                                                |
|                                                       | TERMO HOT &<br>DKW003-PL<br>Plata | COLD                                                                                            |          | \$ 180            | ).00                              | 1                                                                   |                                                                 | \$180.00<br>Eliminar                                           |
|                                                       |                                   |                                                                                                 | TIP: Pue | edes juntarte con | *Entreg<br>tus compañero<br>< Seg | gas mayores a \$2,5<br>is para llegar al mo<br>uir comprando<br>3.7 | Flete Total \$4 00.00 el envío no onto y tu envío se Actualizar | \$ 300.00<br>180.00<br>se cobrará<br>rá !GRATIS!<br>Checkout > |
| ¿Tienes dudas?<br>☑ att@generando<br>ⓒ (55) 7098 8102 | ideas.com                         |                                                                                                 |          | Pág               | ina administrad                   | la por ESI - Genera                                                 | ando Ideas ® Dere<br>Av                                         | chos reservados<br>iso de privacidad                           |

**3.7** Haz clic en seguir comprando para continuar navegando en la página y seleccionar más productos.

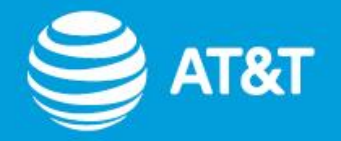

|                                                       |              | Políticas   Conta | acto   U | suario: contacto@  | generandoideas.com                | n   Micuenta                                | Salir 📜                                                    | Carrito (2)                            |
|-------------------------------------------------------|--------------|-------------------|----------|--------------------|-----------------------------------|---------------------------------------------|------------------------------------------------------------|----------------------------------------|
| 🥞 AT8                                                 | a.           | Novedades         | Ropa     | Bebibles           | Accesorios                        | Oficina                                     | Personales                                                 | Viaje                                  |
| Carrito de c                                          | compra       |                   |          |                    |                                   |                                             |                                                            |                                        |
|                                                       |              |                   |          |                    |                                   |                                             |                                                            |                                        |
|                                                       | POLO NEGRA S | SPEED CABALLERO   |          |                    | \$ 210.00                         | 1                                           | 4                                                          | \$210.00                               |
|                                                       | Mediana      |                   |          |                    |                                   |                                             |                                                            | Eliminar                               |
| Æ                                                     | TERMO HOT &  | COLD              |          |                    |                                   |                                             |                                                            |                                        |
| <b>.</b>                                              | DKW003-PL    |                   |          |                    | \$ 180.00                         | 1                                           | 4                                                          | 180.00                                 |
|                                                       | Plata        |                   |          |                    |                                   |                                             |                                                            | Eliminar                               |
|                                                       |              |                   |          |                    |                                   |                                             | Flete \$                                                   | 300.00                                 |
|                                                       |              |                   | TIP: Pu  | iedes juntarte cor | *Entregas m<br>tus compañeros par | -<br>ayores a \$2,500.<br>a llegar al monto | Total <b>\$6</b><br>00 el envío no se<br>o y tu envío será | 9 <b>0.00</b><br>e cobrará<br>!GRATIS! |
|                                                       |              |                   |          |                    | < Seguir co                       | mprando /                                   | Actualizar                                                 | Checkout >                             |
| ¿Tienes dudas?<br>∑ att@generando<br>ⓒ (55) 7098 8102 | ideas.com    |                   |          | Pág                | jina administrada por             | ESI - Generando                             | o Ideas © Derech<br>Aviso                                  | os reservados<br>de privacidad         |

## 4. Finaliza tu compra

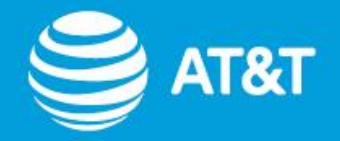

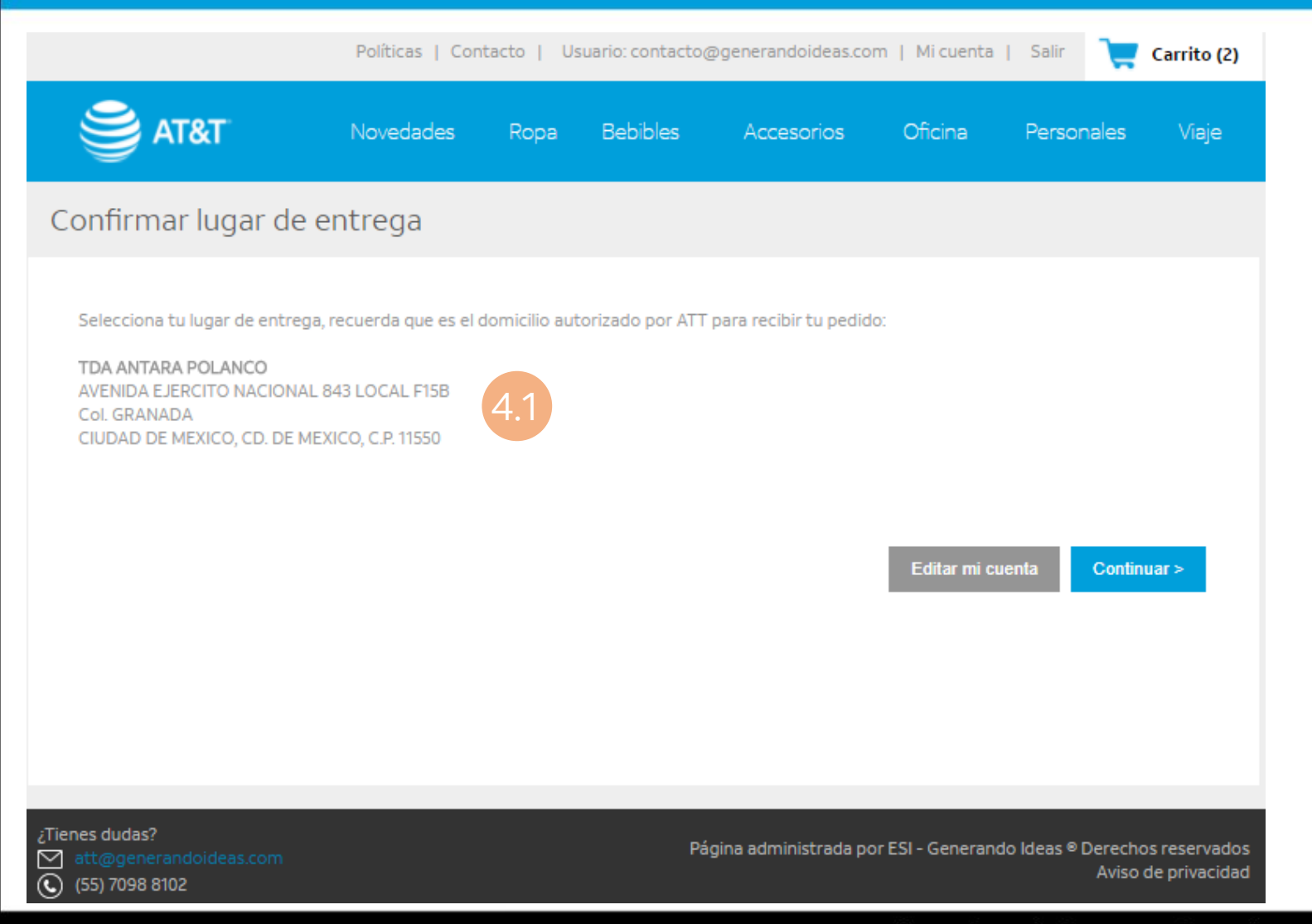

## 4.1 Confirma tu dirección

\*\* En caso de ser necesario modifica tu lugar de entrega desde Editar mi cuenta.

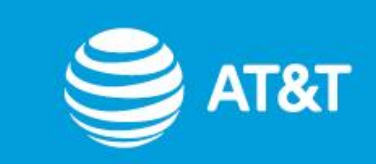

|                                                             | Políticas   Contacto   Usuario: contacto@generandoideas.com   Mi cuenta   Salir 🛛 💘 Carrito (2)  |                         |
|-------------------------------------------------------------|--------------------------------------------------------------------------------------------------|-------------------------|
| S AT&T                                                      | Novedades Ropa Bebibles Accesorios Oficina Personales Viaje                                      |                         |
| Mi cuenta                                                   |                                                                                                  | * Edita tus datos si os |
| DATOS DE USUARIO                                            |                                                                                                  |                         |
|                                                             | Usuario: contacto@generandoideas.com                                                             | Hecesario               |
|                                                             | * Contraseña •••••••<br>(mín. 8 caracteres):                                                     |                         |
|                                                             | * Correo Electrónico: contacto@generandoideas.com                                                |                         |
| ENTREGA                                                     |                                                                                                  |                         |
| * Seleccion                                                 | na tu lugar de entrega, recuerda que es el domicilio autorizado por AT&T para recibir tu pedido. |                         |
|                                                             | CD. DE MEXICO V TDA ANTARA POLANCO V                                                             |                         |
|                                                             | Continuar (                                                                                      | clic en continuar       |
| ¿Tienes dudas?<br>Matt@generandoideas.com<br>(55) 7098 8102 | Página administrada por ESI - Generando Ideas ® Derechos reservados<br>Aviso de privacidad       |                         |
|                                                             | <ul> <li>Tienda Oficial de Mere</li> </ul>                                                       | chandising •            |

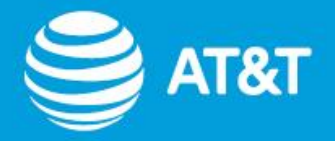

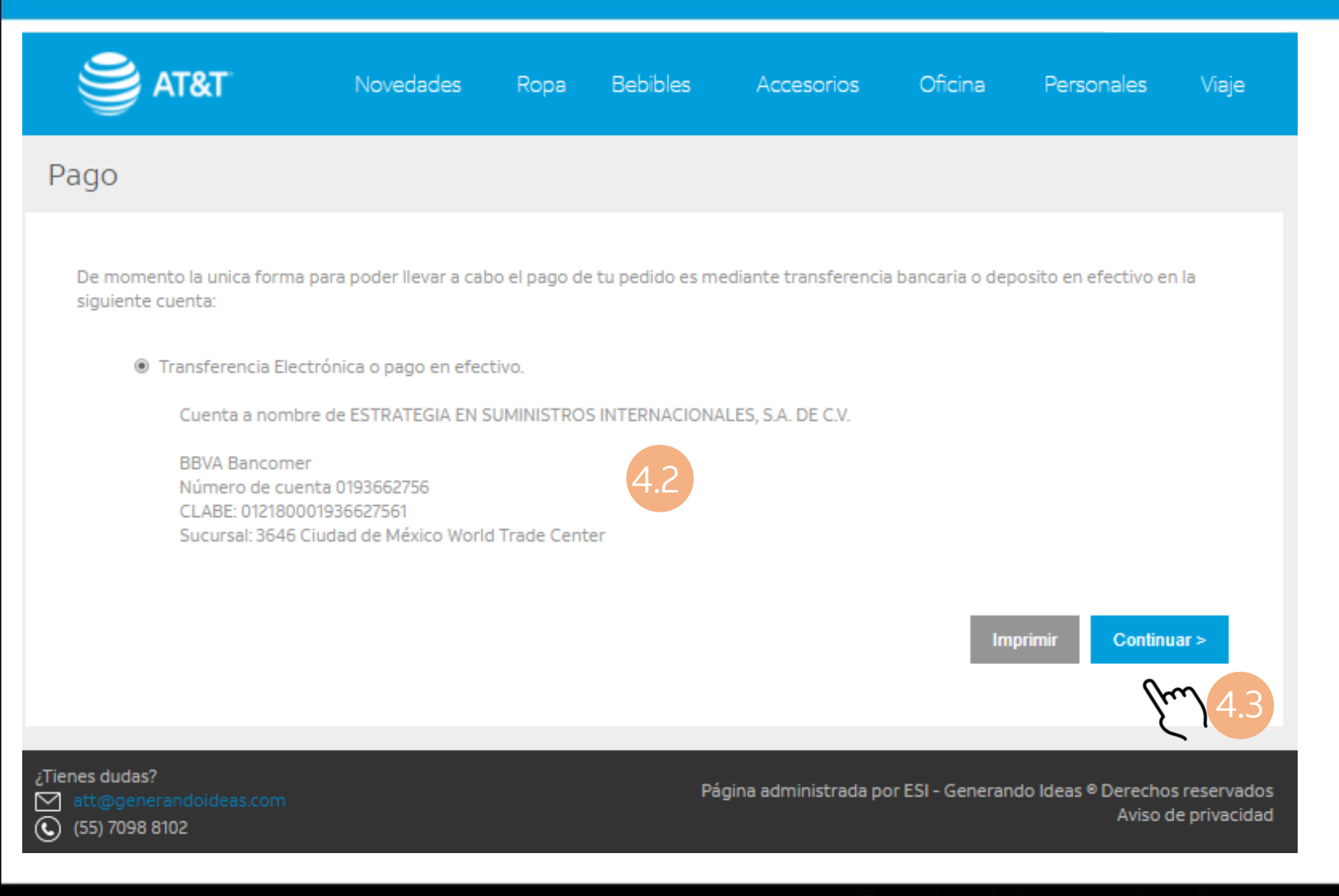

**4.2** Estos son los datos donde podrás realizar la transferencia o depósito del total de tu pedido.

4.3 clic en continuar

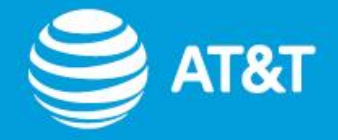

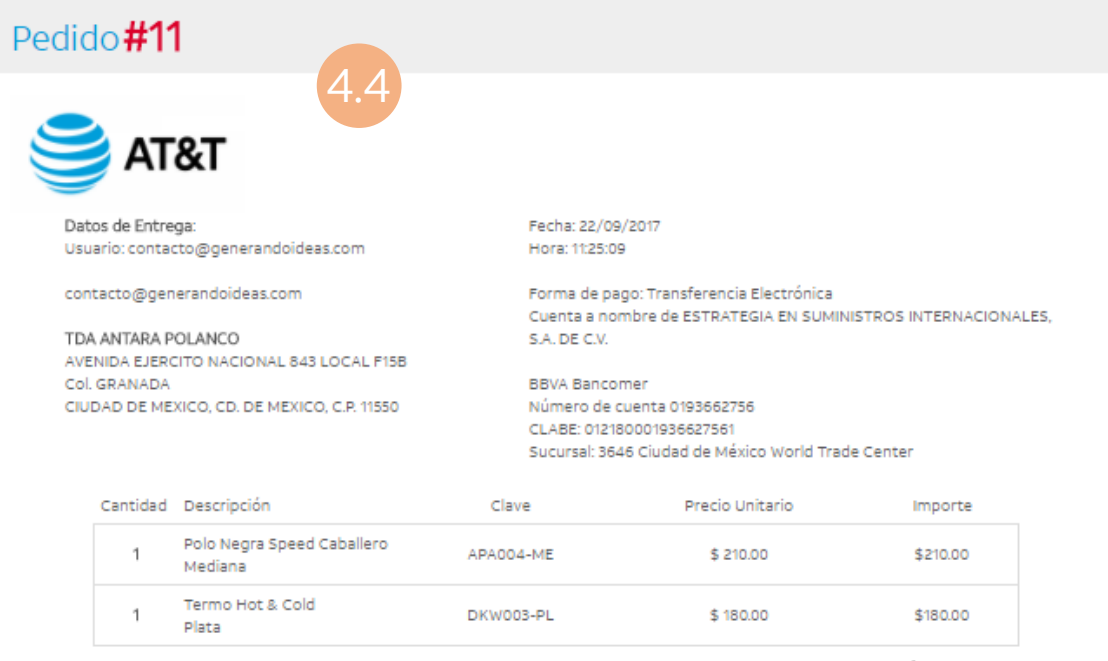

Flete \$300.00

Total **\$690.00** 

NOTAS IMPORTANTES

- A partir de este momento, cuentas con un máximo 36 horas para realizar el pago, después de este tiempo tu solicitud será cancelada.
- Una vez realizado el pago deberás enviarlo por correo electrónico a la siguiente dirección: att@generandoideas.com
- En el título del correo deberás indicar tu número de pedido.
- Si tienes alguna duda avísanos, estamos para ayudarte.
- En un periodo máximo de 48 horas se realizará el envío por medio de paquetería, una vez realizado se te enviará una notificación vícorreo electrónico con el número de guía.

## 4.4 ¡Tu compra ha sido completada!

4.5 Puedes imprimir tu pedido y enviarlo junto tu comprobante de pago al correo:
att@generandoideas.com
Y recibirás una confirmación.

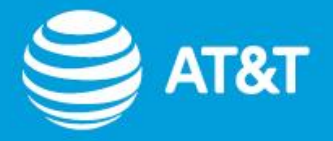

### **NOTAS IMPORTANTES:**

- A partir de que se genere el pedido, cuentas con un máximo 36 horas para realizar el pago, después de este tiempo tu solicitud será cancelada.
- Una vez realizado el pago deberás enviarlo por correo electrónico a la siguiente dirección: **att@generandoideas.com**
- En el título del correo deberás indicar tu número de pedido.
- En un periodo máximo de **48 horas** se realizará el envío por medio de paquetería, una vez realizado se te enviará una notificación vía correo electrónico con el número de guía.

## Si tienes alguna duda avísanos, estamos para ayudarte.

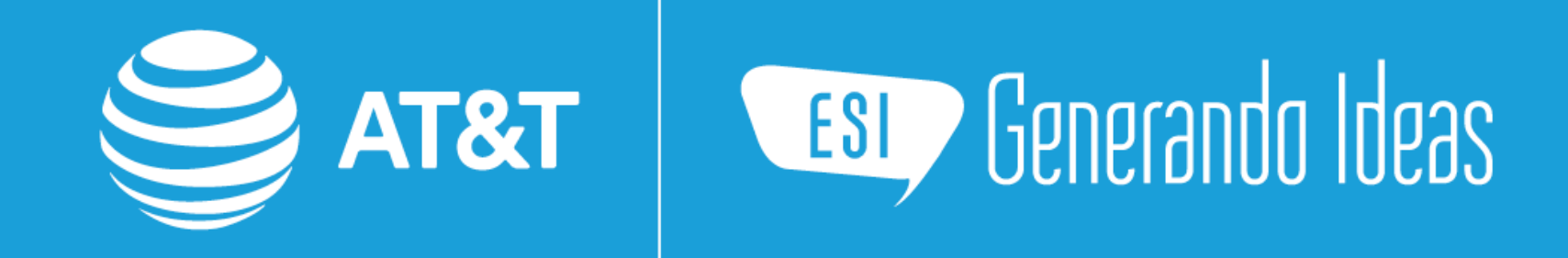

## www.generandoideas.com/att